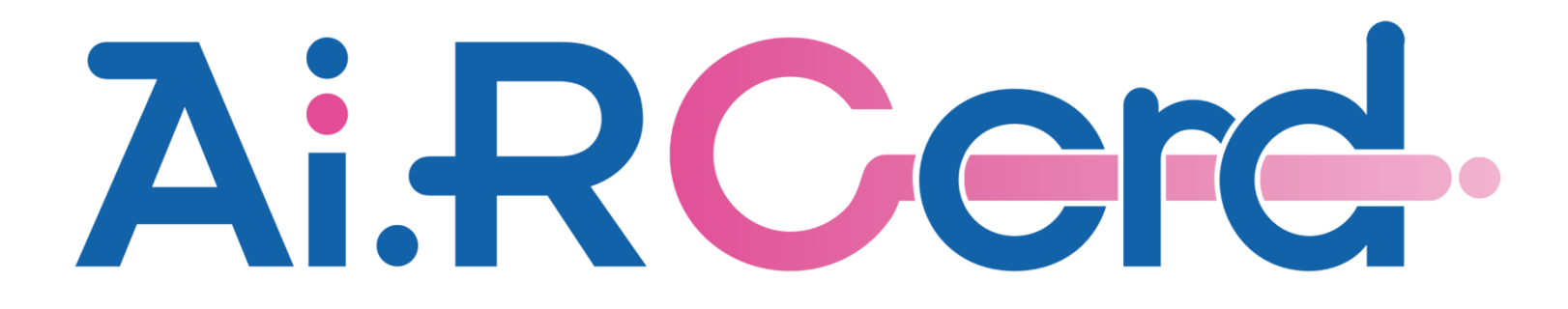

ユーザー登録手順

(1) Ai.R-Cordアプリを起動して『ユーザー登録』ボタンをクリック。

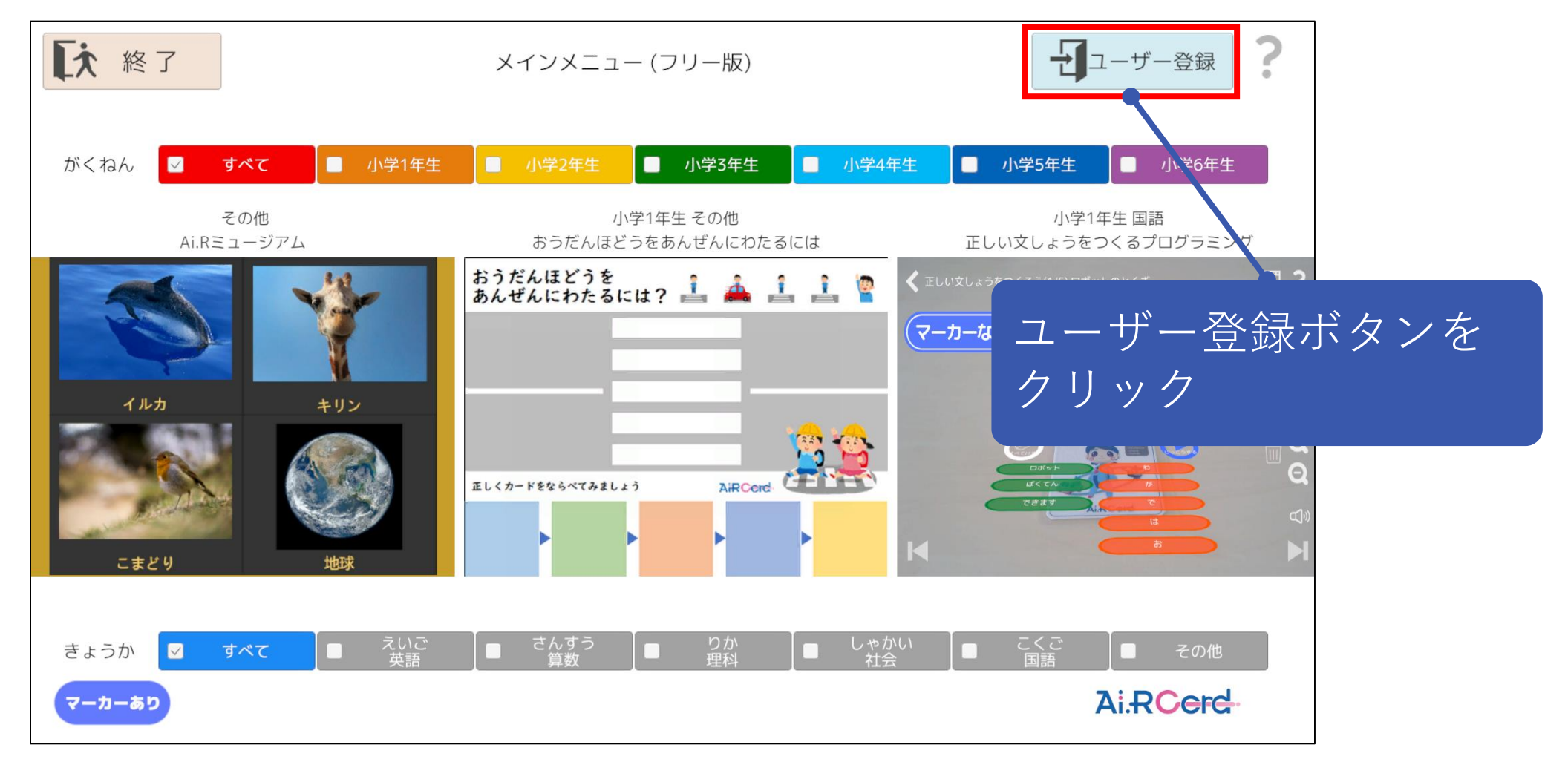

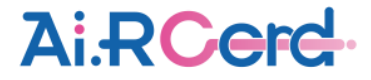

(2) 『登録サイトを開く』ボタンをクリックして、ユーザー登録サイトを表示。

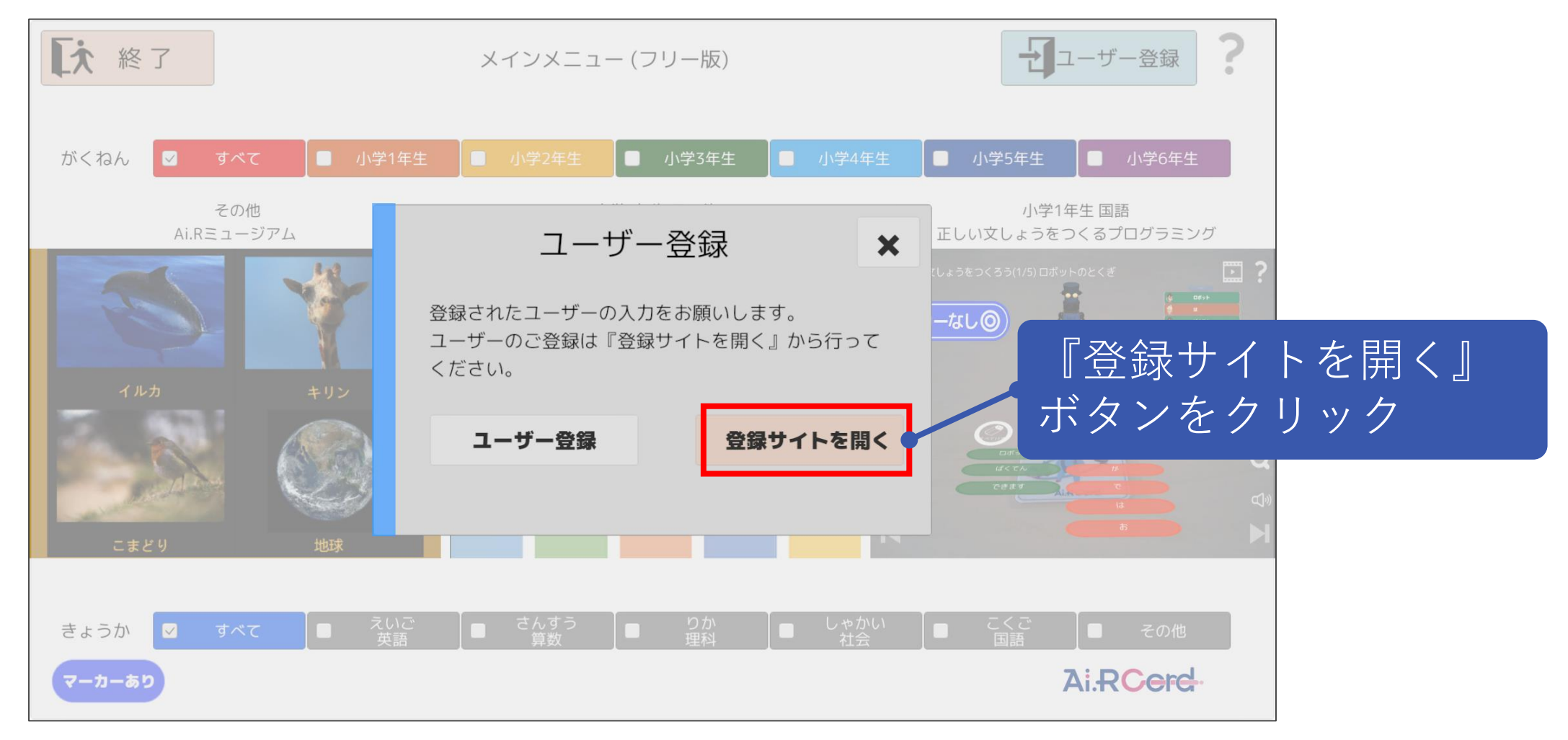

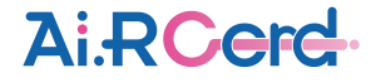

### (3) 登録サイトの『ユーザー登録』ボタンをクリック。

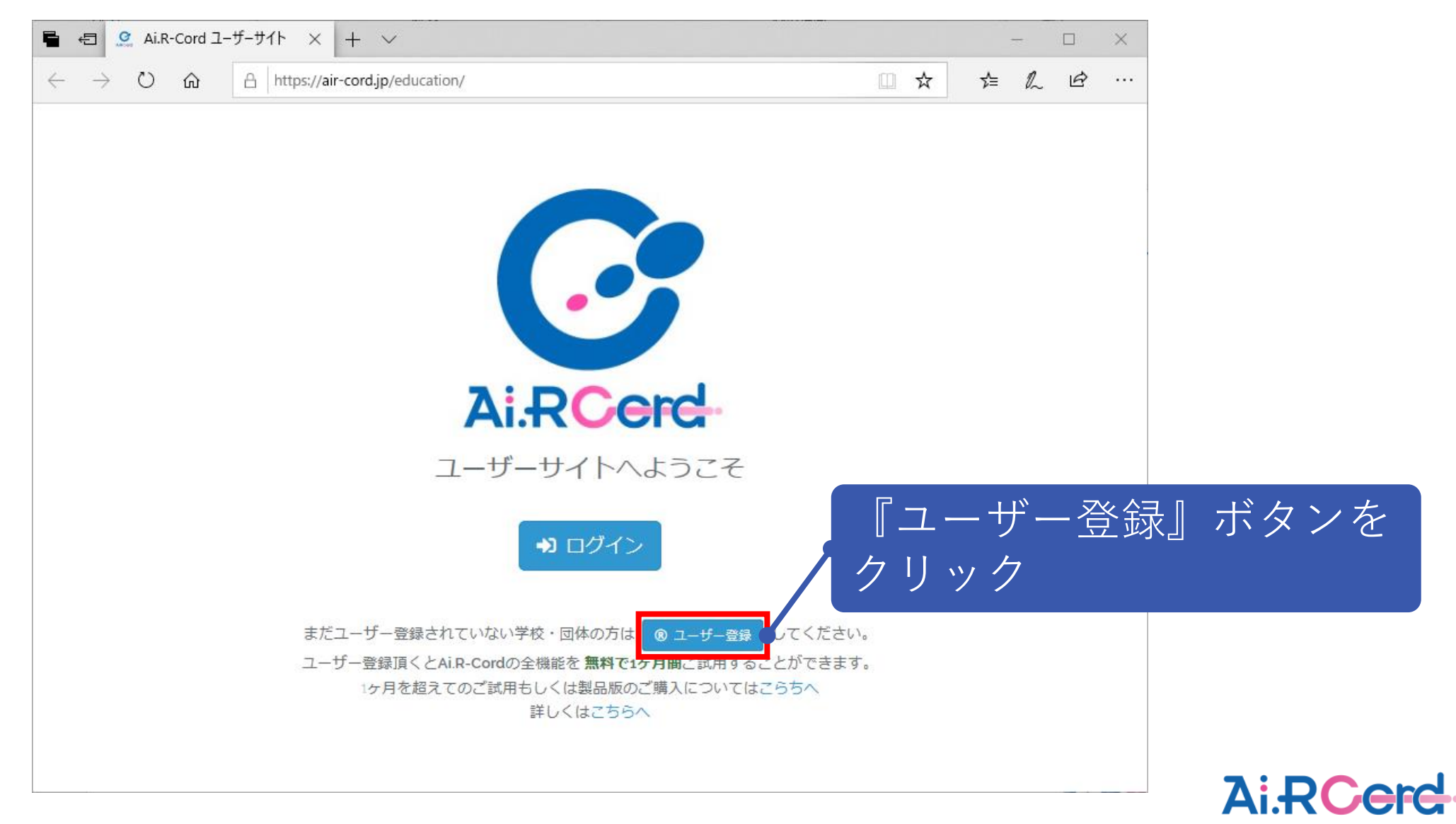

# (4) 学校・団体名、E-Mailアドレス、パスワード、確認用パスワードを入力し、『登録』ボタンをクリック。

| 🖶 🖅 🧟 Ai.R-Cord                                                                     | × + ~                                  |                                    |      |                 | - 0    | ×       |
|-------------------------------------------------------------------------------------|----------------------------------------|------------------------------------|------|-----------------|--------|---------|
| $\leftrightarrow$ $\rightarrow$ $\circlearrowright$ $\Leftrightarrow$ $\Rightarrow$ | https://air-cord.jp/education/register |                                    |      | ☆  ☆            | L Ė    |         |
| Ai.RCerd                                                                            |                                        |                                    |      | ログイン            | ユーザー登録 |         |
|                                                                                     | ユーザー登録                                 |                                    |      |                 |        |         |
|                                                                                     | 学校・団体名                                 | サンプル校                              |      |                 |        |         |
|                                                                                     | E-Mailアドレス                             | sample@k-koyu.com                  |      | +J <sup>×</sup> | — 擂幸   | 辰を入力    |
|                                                                                     | パスワード                                  | •••••                              |      |                 | 11.2.1 |         |
|                                                                                     | パスワード(確認のためもう一度)                       | •••••                              |      |                 |        |         |
|                                                                                     |                                        | ● 登録                               | 『登録』 | ボク              | ィンを    | クリック    |
|                                                                                     |                                        | ○一方にのる豆鶏バタンをクリックして頂くとユーダー登録が完了します。 |      |                 |        |         |
|                                                                                     |                                        |                                    |      |                 |        |         |
|                                                                                     |                                        |                                    |      |                 |        |         |
|                                                                                     |                                        |                                    |      |                 |        | AiRCerd |

# (5) 登録完了後、下記の案内メッセージが表示される。

| 🖶 🖅 🧟 Ai.R-Cord                                                  | $\times$ + $\vee$                                                            |                 |    | _                                           |      | ×        |
|------------------------------------------------------------------|------------------------------------------------------------------------------|-----------------|----|---------------------------------------------|------|----------|
| $\leftarrow$ $\rightarrow$ $\circlearrowright$ $\textcircled{a}$ | https://air-cord.jp/education/register                                       | ☆               | Ն≣ | h                                           | È    |          |
| Ai.RCerd                                                         |                                                                              | ログ・             | ん  | <u>ــــــــــــــــــــــــــــــــــــ</u> | ザー登  | 绿        |
| Ai.RCerd                                                         | ユーザー登録へ申し込みいただきありがとうございます。メールを確認してください。メールを確認頂き登録ボタンをクリックしないと、ユーザー登録が完了しません。 | ログ <sup>-</sup> |    |                                             | ザー登: | <b>禄</b> |
|                                                                  |                                                                              |                 |    |                                             |      |          |

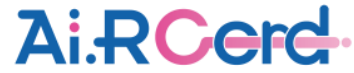

# (6)ユーザー登録確認のメールが届くので、メールに記載されている『登録』ボタンを押し、ユーザー登録を完了させる。

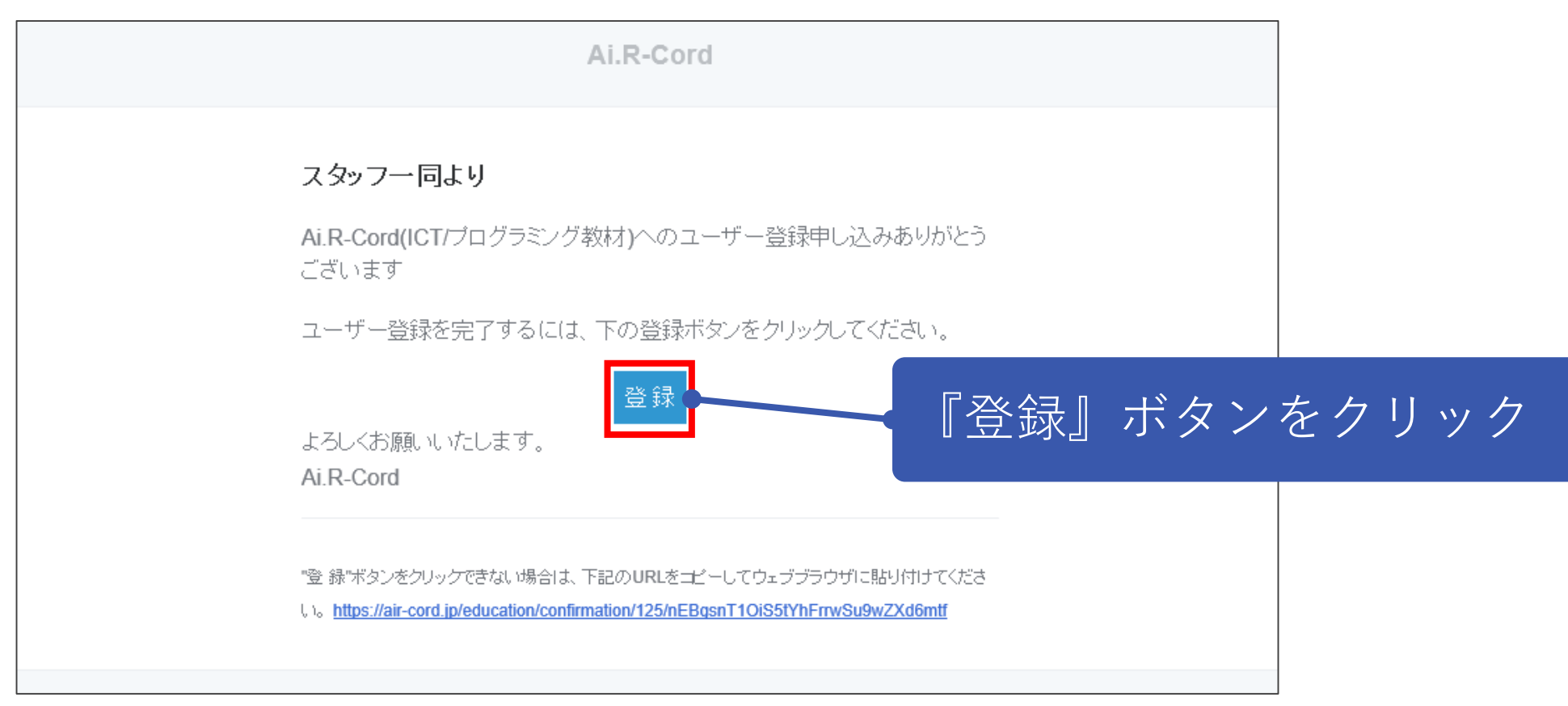

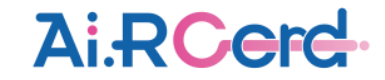

### (7) アプリの画面に戻り、『ユーザー登録』ボタンをクリック。

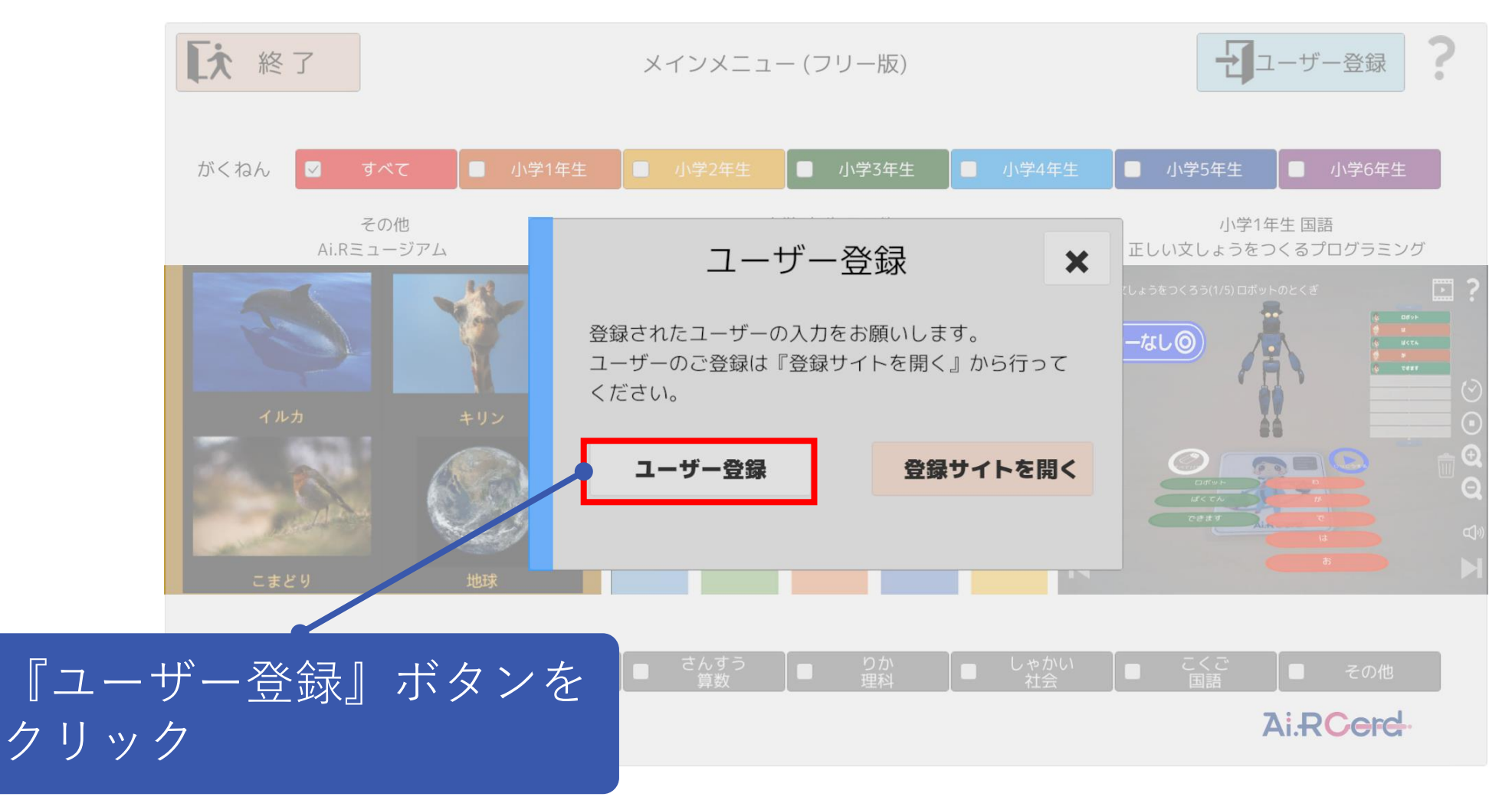

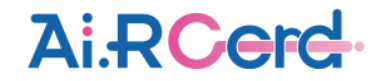

(8) 登録したメールアドレスとパスワードを入力し、『登録』ボタンをクリック。

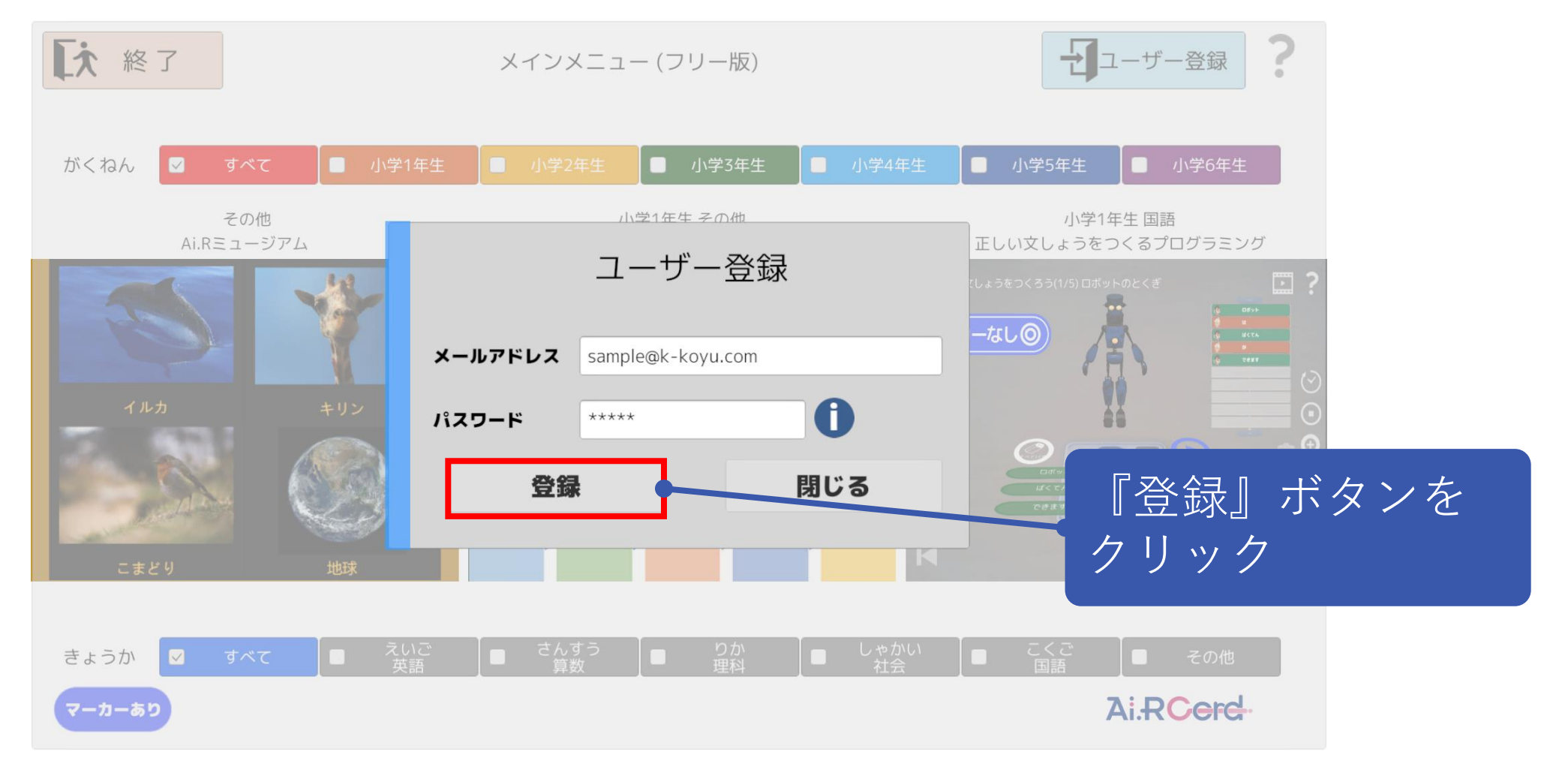

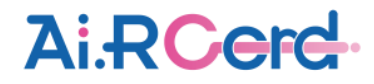

(9)正常に登録されると、下記メッセージが表示され、利用が可能となる。

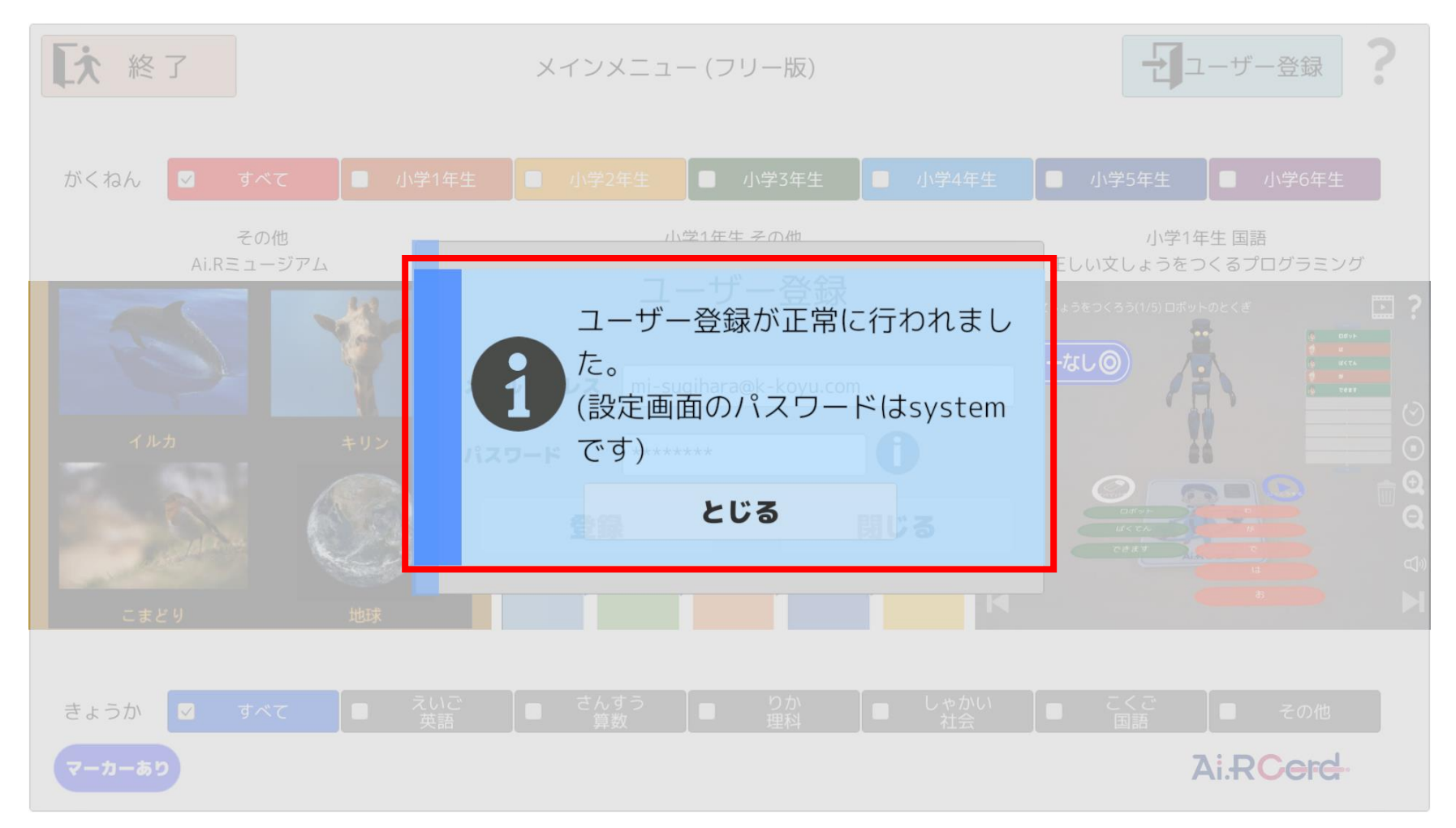

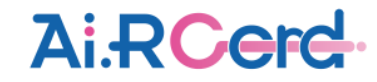

◆注意事項◆

アプリ起動時にインターネット接続されていない場合、アプリの機能が制限されます(ミュージアムのみ使用可能) 購入後、Ai.R-Cord サポートサイトのお問い合わせメールより申請していただくことで、 オフラインでも使用可能となります。

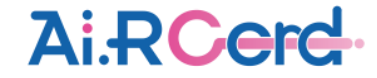